# Madurai Kamaraj University, Madurai

## **Guidelines to fill up the Application Form Online**

#### **INSTRUCTIONS FOR SUBMISSION OF APPLICATION FORM OF PG COURSES 2020**

#### (For ENTRANCE AND NON ENTRANCE COURSES)

#### [I] Following is required to fill up the online application form:

- 1. Before filling the Application.
- 2. Before filling the online application, ensure the availability of digital form (soft copy in prescribed file format and size) of documents of the following:
  - 1) 10<sup>th</sup> Mark Sheet (PDF file format of not more than 200KB size),
  - 2) 12<sup>th</sup> Mark Sheet (PDF file format of not more than 200KB size),
  - 3) Consolidated Mark Sheet of UG Course Studied (if the UG Course is Completed) (PDF file format of not more than 200KB size),
  - 1<sup>st</sup> to 5<sup>th</sup> Semester Mark Sheets of UG Course. (If the applicant is studying in last semester of UG Course under [10+2+3] Pattern) [PDF file format of not more than 200KB size of each semester]
  - 5) 1<sup>st</sup> to 7<sup>th</sup> Semester Mark Sheets of UG Course. (If the applicant is studying in last semester of UG Course under [10+2+4] Pattern) [PDF file format of not more than 200KB size of each semester]
  - 6) Community Certificate in PDF file format of not more than 200KB size.
  - 7) Special Category Certificate in PDF file format of not more than 200KB size.
  - 8) A Passport Size Photograph of the applicant (for scanning and uploading in "JPEG" format with the file size of scanned passport size photo should not be more than 200KB) with the Image Height should be 3.5cm and width 4.5cm.
  - 9) Applicant's signature using Blue/Black pen on white sheet (for scanning and uploading in "JPEG" format with the file size of scanned signature should not be more than 200KB).
- 3. A valid E-mail ID for the registration process is mandatory to have and submit with the application process for receiving all future correspondence till the admission process is over and subsequently, if admitted.
- 4. A valid Mobile Number (in use) is mandatory to receive SMS based password/notifications/ communications, related to the online application, till the admission process is over and subsequently, if admitted.
- 5. An online payment facility is provided with the State Bank of India (SBI) Collect. With the online application submission, the applicant must attach SBI Collect Paid Receipt for the completeness in submission process.

#### [II] Online Application Process

The online application making process will have following stages:

## STAGE 1: Registration on the Portal [https://mkuniversity.ac.in]

| 12/3/2020 - 3:55 AM Contact CIC E-Pay Accessibility                                                                            |                                                                                                    |
|----------------------------------------------------------------------------------------------------|----------------------------------------------------------------------------------------------------|
| Madurai Kamaraj Univer<br>University with Potential for Excelle<br>Recording to MMC with X Orada in the 2" Cycle               | rsity மதுரை காமராசர் பல்கலைக்கழகம்<br>கூடி குழ்நல்சால் பல்கலைக்கழகம்<br>கூடி கால்கல் குண்ண 7 கண்டு கண்                                                                                                    |
| University Authorities Administration Academics E                                                                              | kamination Library Research Students NIRF IQAC DDE Facilities Links Q                                                                                                    |
| 12 IMPORTANT NEWS                                                                                                    | ation Form 2020-2021 Unitine Ph.D. Registration Form 2019-2020 saw //                                                                                                    |
|                                                                                                    |                                                                                                    |
|                                                                                                    | ateway of Learning                                                                                                    |
| Madurai Kamaraj University is on its relentless journey for t<br>tests of accreditation towards reaching the status of excelle | e past 53 years surmounting hurdles of indigenous and exotic nature on its way and has passed through the<br>nce. University is aware that the process of achieving excellence is continuous and therefore, all efforts are in |
| progress to keep up the momentum. read more                                                                                    |                                                                                                    |
| Quick Menu 📕 Schools 👗 Centres 🏦 Affiliate                                                                                     | d Collegos 👉 Cells 🗢 Programme Offered 🛢 NAAC 🚯 Extension Activities 🛓 Forms 🖵                                                                                                    |
|                                                                                                    |                                                                                                    |
| 53 <sup>rd</sup> Annual Convocation<br>28 <sup>th</sup> , September 2019                                                       | Notifications Career Upcoming Events Tenders Circulars Results                                                                                                    |
| (PS) ED HE American De American De                                                                                             | Notifications                                                                                                    |

Go to the above portal, and click on the scrolling text

Or

Under Notifications, View All and Click Online Application Form

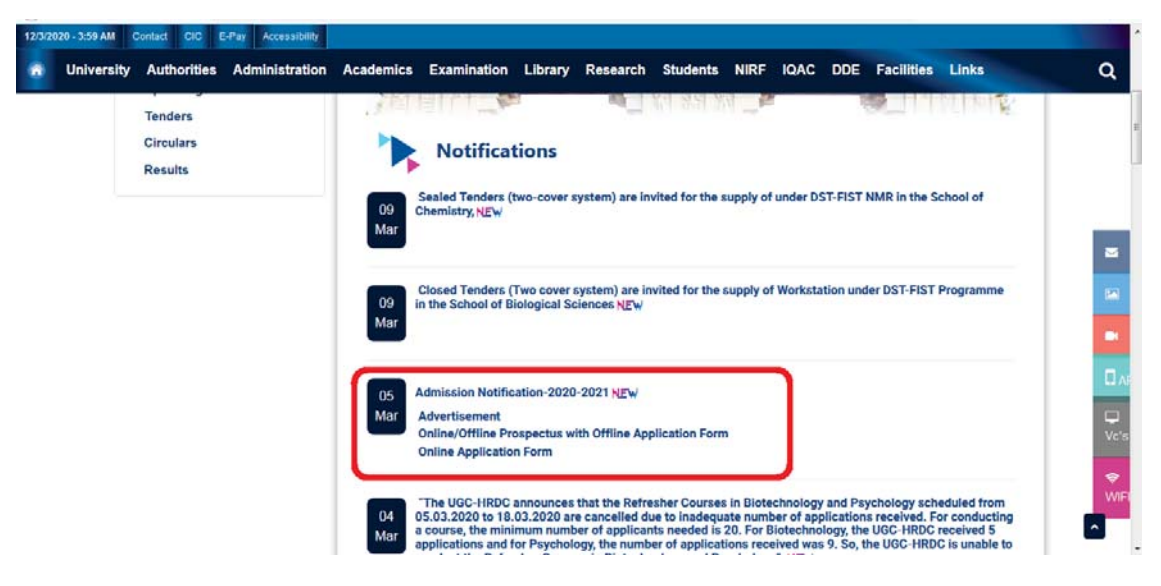

The selection click will redirect to the page

#### https://erp.mkuniversity.ac.in/mkuonlineapplication/Default.aspx

| and the second      |                                                      |                                                                                      | e 3 <sup>m</sup> sjýle standarji Gujugi                                    | <b>e</b>                                                                 |
|---------------------|------------------------------------------------------|--------------------------------------------------------------------------------------|----------------------------------------------------------------------------|--------------------------------------------------------------------------|
| N FOR PG A          | DMISSIONS                                            | 2020 - 2021                                                                          | ſ                                                                          |                                                                          |
| Sign In             |                                                      |                                                                                      |                                                                            |                                                                          |
| Email or mobile pho | one number                                           |                                                                                      |                                                                            |                                                                          |
|                     |                                                      |                                                                                      |                                                                            |                                                                          |
| Password            | Forgot Password                                      |                                                                                      |                                                                            |                                                                          |
|                     | Sign In                                              |                                                                                      |                                                                            |                                                                          |
| New Us              | er? Sign Up Here                                     |                                                                                      |                                                                            |                                                                          |
|                     |                                                      |                                                                                      |                                                                            |                                                                          |
|                     |                                                      |                                                                                      |                                                                            |                                                                          |
|                     |                                                      |                                                                                      |                                                                            |                                                                          |
|                     | Sign In<br>Email or mobile phe<br>Password<br>New Us | Sign In Email or mobile phone number Password Sign In Sign In New User? Sign Up Here | Sign In<br>Forgot Password<br>Sign In<br>Sign In<br>New User? Sign Up Here | Sign In<br>Fassword Forgot Password<br>Sign In<br>New User? Sign Up Here |

This is the registration process as an applicant for the online application. Before registration you are instructed to go through the PG Prospectus details, which is linked with the green button, which is in the bottom left corner of the page. The complete details of the PG courses available, entrance/non entrance courses details, eligibility criteria of the courses and all instructions relevant to the application process is provided in the link as PDF. The Entrance and Non Entrance Courses details are available in the prospectus PDF file alone, and the applicants are instructed to read carefully before applying. Please click on "New User? Sign Up Here" button given on the page of the MKU Online Application Portal.

| University with Potential for Excellence<br>Re-accredited by NAAC with 'A Grade in the 3" Cycle Soft grade of the status of the soft it spalence 1" spice structure lines                           | Madurai Kamaraj Universi<br>University with Potential for Excellence<br>Re-accredited by NAAC with A' Grade in the 3" Cycle | ity மதுரை காமராசர் பல்கலைக்கழகம்<br>ஆற்றல்கால் பல்கலைக்கழகம்<br>மிர் நால்கால் பல்கலைக்கைக்கு             |  |
|----------------------------------------------------------------------------------------------------|----------------------------------------------------------------------------------------------------|----------------------------------------------------------------------------------------------------|--|
| New Applicant Registration       Applicant Name       Neme as in 10th Mark Statement]       Date Of Birth       Date • Month • Year • *       Mobile No       E Mail ID       Register       Cancel | Applicant Name<br>Date Of Birth<br>Mobile No<br>E Mail ID                                                                   | New Applicant Registration       re       [Neme as in 10th Mark Statement]       Date • Month • Year • * |  |

This stage involves authentication of applicant's Email id and mobile number. In the New Applicant's Registration form, the given details cannot be edited during online application process

and advised to give the correct details. The username to access the online application portal will be the Email ID or the mobile number provided during this registration and the password will be sent to the applicant's Email ID as well as mobile number as SMS on successful registration. All the important communications related to Entrance Test and Admission will be sent to the registered Email id and mobile number, candidates are advised to give their valid Email ID and mobile number.

On Successful registration you receive a message as

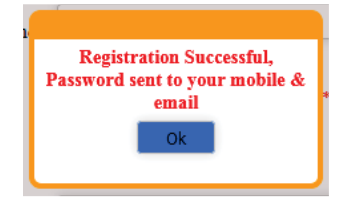

Example as for the Password from the Email.

| <ul> <li>infoadmissioncell@mkuniver<br/>To:</li> </ul> | sity.ac.in             | - |  |
|--------------------------------------------------------|------------------------|---|--|
| Dear<br>Congratulations! You have registered a:        | s an applicant in MKU. |   |  |
| Password : 'ZJANMEBF'                                  |                        |   |  |
|                                                        | ♠ �� ➡ …               |   |  |
|                                                        |                        |   |  |

Login with the username as your registered mobile number or Email ID and password with the mail received or from mobile SMS and your welcome screen as follows:

|         | Madurai Kamaraj University<br>University with Potential for Excellence<br>Re-accredited by NAAC with 'A Grade in the 3" Cycle |              | மதுரை காமராசர் பல்கலைக்கழகம்<br>ஆந்தல்சால் பல்கலைக்கழகம்<br>திர நால்பி துச்சார பிரச் ராகப்படி தெர |
|---------|----------------------------------------------------------------------------------------------------|--------------|---------------------------------------------------------------------------------------------------|
| Velcome |                                                                                                    |              | Password Change Sign O                                                                            |
|         | APPLICATION FOR                                                                                                    | R PG ADM     | MISSIONS 2020 - 2021                                                                              |
| ourse   |                                                                                                    |              | Please Check Eligiblity Docume                                                                    |
|         | Select the Programme Group Title                                                                                              | Select       | *                                                                                                 |
|         | Select the Programme                                                                                                    | Programme(0) |                                                                                                   |
|         |                                                                                                    | Apply        |                                                                                                   |
|         |                                                                                                    |              |                                                                                                   |

Top right corner of the page a check box with the label "Please Check Eligibility Document" is available and the applicant is again instructed to click and check the eligibility criteria for the PG Course of their Applying.

Based on the Prospectus details as well as the Eligibility Document reading, the applicants' can select the Programme Group Title and the Programme.

| © ▲ S https://<br>fadurai Kama<br>University with Po<br>Re-accredited by NAAC w | erp.mkuniversity.ac.in/mkuonlineapplication<br><b>Caraj University</b><br><b>Control of Excellence</b><br>the Vi Grade in the 3° Cycle<br>Select the Programme Group Title<br>Select the Programme<br>Entrance Test | Programme(1)                                                                                                    | மதுரை<br>ூ                                                                                                    | ្រ (<br>សាយព្រា<br>រ,ចំរបស់ការ<br><sup>ស្រ អ សារ</sup>                                                                                                    | 998) டூ<br>சர் பல்ச<br>பல்சுமை<br>குசிசாலா குதல்                                                                                                    | D 会<br>あのの法あழ<br>か <del>たのりの</del><br>かっかいの<br>で sectors Gauge<br>Please Check                                                                                                    | ⊻ IIN<br>கம்<br>Eligiblity Do                                                                                                    | e of                                                                                                    |
|---------------------------------------------------------------------------------|----------------------------------------------------------------------------------------------------|----------------------------------------------------------------------------------------------------|----------------------------------------------------------------------------------------------------|----------------------------------------------------------------------------------------------------|----------------------------------------------------------------------------------------------------|----------------------------------------------------------------------------------------------------|----------------------------------------------------------------------------------------------------|----------------------------------------------------------------------------------------------------|
| fadurai Kama<br>University with Po<br>Re-accredited by NAAC w                   | Select the Programme Group Title<br>Select the Programme Entrance Test                                                                                                    | Programme(1)                                                                                                    | மதுரை<br>ூ                                                                                                    | காமரா<br>நற்றல்சா<br>கூல கால்லா<br>*                                                                                                    | சர் பல்க<br>ல் பல்கண<br><sub>கல்</sub> சால் 1° சந்ச                                                                                                    | கலைக்கழ<br>லக்கழகம்<br>rostent Digg<br>■Please Check                                                                                                    | கம்<br>Eligiblity Do                                                                                                    | cument                                                                                                    |
|                                                                                 | Select the Programme Group Title<br>Select the Programme<br>Entrance Test                                                                                                    | Programme(1)                                                                                                    |                                                                                                    | *                                                                                                    |                                                                                                    | Please Check                                                                                                    | Eligiblity Do                                                                                                    | cument                                                                                                    |
|                                                                                 | Select the Programme Group Title<br>Select the Programme<br>Entrance Test                                                                                                    | Programme(1)                                                                                                    |                                                                                                    |                                                                                                    |                                                                                                    |                                                                                                    |                                                                                                    |                                                                                                    |
|                                                                                 | Select the Programme Entrance Test                                                                                                    | Select All                                                                                                    |                                                                                                    |                                                                                                    |                                                                                                    |                                                                                                    |                                                                                                    |                                                                                                    |
|                                                                                 | Entrance Test                                                                                                    |                                                                                                    |                                                                                                    |                                                                                                    | 5                                                                                                    |                                                                                                    |                                                                                                    |                                                                                                    |
|                                                                                 |                                                                                                    | Ce CHEMISTI<br>COMMERCE<br>COMPUTE                                                                                                    | TRATIVE STUDIES<br>RY<br>CE<br>R APPLICATION<br>R SCIENCE                                                                                                    | s —                                                                                                    |                                                                                                    |                                                                                                    |                                                                                                    |                                                                                                    |
|                                                                                 |                                                                                                    | EARTH & A<br>ECONOMI<br>ENGLISH<br>ENGLISH<br>ENGLISH<br>GEOGRAP<br>HISTORY<br>HUMANIT<br>STUDIES<br>KANNAD/<br>LIBRARY S                                                                                                    | ATMOSPHERIC SC<br>CS<br>LANGUAGE STUT<br>MENTAL<br>HY<br>IES AND CULTUF<br>A<br>ICIENCE                                                                                                    | CIENCES<br>DIES<br>RE                                                                                                    |                                                                                                    |                                                                                                    |                                                                                                    |                                                                                                    |
|                                                                                 |                                                                                                    | LIFE SCIEN                                                                                                    | ICES                                                                                                    |                                                                                                    |                                                                                                    |                                                                                                    |                                                                                                    |                                                                                                    |
| fadurai Kama<br>University with Po<br>Reaccertied by NAAC                       | tential for Excellence                                                                                                    |                                                                                                    | மதுரை<br>அ                                                                                                    | காமரா<br>நூற்சா                                                                                                    | சர் பல்ல<br><mark>ல் பல்க</mark> ை                                                                                                    | கலைக்கழ<br>லக்கழகம்                                                                                                    | கம்                                                                                                    | 3/12/2                                                                                                    |
|                                                                                 |                                                                                                    |                                                                                                    |                                                                                                    | (1999) a good (1997) for Linear and                                                                                                    |                                                                                                    |                                                                                                    |                                                                                                    |                                                                                                    |
|                                                                                 |                                                                                                    |                                                                                                    |                                                                                                    |                                                                                                    |                                                                                                    | Please Check 1                                                                                                    | Eligiblity Do                                                                                                    | cument                                                                                                    |
|                                                                                 | Select the Programme Group Title                                                                                                    | Programme(1)                                                                                                    |                                                                                                    | *                                                                                                    |                                                                                                    |                                                                                                    |                                                                                                    |                                                                                                    |
|                                                                                 | Select the Programme                                                                                                    | Programme(1)                                                                                                    |                                                                                                    |                                                                                                    |                                                                                                    |                                                                                                    |                                                                                                    |                                                                                                    |
|                                                                                 | Entrance Test                                                                                                    | Cc M.Sc-LIFE<br>M.Sc-COM<br>M.Sc-GEN<br>M.Sc-GEN<br>M.Sc-BIOT<br>M.Sc-BIOT<br>M.Sc-BIOC<br>M.Sc-MICR<br>TECHNOLOG<br>M.Sc-BIOM<br>POST GRA<br>MMUNO-TE                                                                                                    | SCIENCE<br>PUTATIONAL BIO<br>DMICS<br>ECHNOLOGY<br>INE BIOLOGY<br>INE BIOLOGY<br>INEBIOLOGY<br>OBIAL GENE<br>Y<br>IEDICAL SCIENCI<br>DUATE DIPLOM/<br>CINNIQUES                                                                                                    | DLOGY<br>ES<br>A-IN                                                                                                    |                                                                                                    |                                                                                                    |                                                                                                    |                                                                                                    |
|                                                                                 | Adurai Kama<br>Iadurai Kama<br>University with Po<br>Re-accredited by NAAC w                                                                                                    | O     O     O | ENVIRONI<br>FRENCH<br>FRENCH<br>FREN | Select the Programme Group Title Programme(1)<br>Select the Programme Group Title Programme(1)<br>Select the Programme G | Select the Programme Group Title<br>Select the Programme Group Title<br>Select Title<br>Select Title<br>Select Tit | ENVIRONMENTAL<br>FRENCH<br>GEOGRAPHY<br>HUMANTITES AND CULTURE<br>STUDIES<br>KANNADA<br>LIBRARY SCIENCE<br>KANNADA<br>LIBRARY SCIENCE<br>KANNADA<br>LIBRARY SCIENCE<br>Kannaraj University<br>University with Potential for Excellence<br>Reaccondud by NAAC with A Grade in the 3" Cycle<br>Select the Programme Group Title<br>Fogramme(1)<br>Select the Programme Group Title<br>Fogramme(1)<br>Select the Programme Group Title<br>Fogramme(1)<br>Select the Programme Group Title<br>Fogramme(1)<br>Select the Programme Group Title<br>Fogramme(1)<br>Select the Programme Group Title<br>Fogramme(1)<br>Select the Programme Group Title<br>M-S-COMPUTATIONAL BIOLOGY<br>M-S-EBIOTECHNOLOGY<br>M-S-BIOTECHNOLOGY<br>M-S-BIOTECHNOLOGY<br>M | ENVIRONMENTAL<br>FRENCH<br>GEOGRAPHY<br>HISTORY<br>HISTORY<br>HISTORY<br>INTERARY SCIENCE<br>LIFE SCIENCES<br>INTERARY SCIENCE<br>LIFE SCIENCES<br>University with Potential for Excellence<br>Reaccedited by WAC with A Grade in the 3° Cycle<br>Preaccedited by WAC with A Grade in the 3° Cycle<br>Programme(1)<br>Select the Programme Group Title<br>Frogramme(1)<br>Select All<br>Entrace Text C<br>M-S-e GRONUTATIONAL BIOLOGY<br>M-S-BIOTECHNOLOGY<br>M-S-BIOTECHNOLOGY<br>M- | ENVIRONMENTAL<br>FRONCH<br>GEOGRAPHY<br>HISTORY<br>HISTORY<br>HISTO |

| J     | Adurai Kamaraj University<br>University with Potential for Excellence<br>Re-accredited by NAAC with X Grade in the 3° Cycle. | மதுரை                                                                        | காமராசர் பல்<br>ந்நல்சால் பல்க | ம்கலைக்கழகம்<br>கைக்கழகம்<br>பாண்டாக |        |
|-------|----------------------------------------------------------------------------------------------------|------------------------------------------------------------------------------|--------------------------------|--------------------------------------|--------|
| ourse |                                                                                                    |                                                                              |                                | Please Check Eligiblity D            | ocumen |
|       | Select the Programme Group Title                                                                                             | Programme(1)                                                                 | -                              |                                      |        |
|       | Select the Programme                                                                                                    | Programme(1)                                                                 |                                |                                      |        |
|       |                                                                                                    | Madurai<br>Chennai<br>Bangalore<br>Thinvananthapuram<br>New Delhi<br>Kolkata |                                |                                      |        |

#### Select the Entrance Test Centre of your choice.

Then proceed with clicking the "Apply" Button.

### **STAGE 2**: Application Form Filling:

| ۳ ک  | Iniversity with Potential for Excellence<br>Resourced by NAAC with A Grade in the 3 <sup>rd</sup> Cycle | பதுரை காமராசர் பல்கலைச்<br>கூற்றல்சால் பல்கலைக்கழன | கழகம் 🍕              |
|------|----------------------------------------------------------------------------------------------------|----------------------------------------------------|----------------------|
| come |                                                                                                    |                                                    | Passened Chance Line |
|      | APPLICATION FOR                                                                                         | PG ADMISSIONS 2020 - 2021                          |                      |
|      | Name of the Applicant                                                                                   |                                                    |                      |
|      | Date Of Birth                                                                                           | Y Y Aga                                            |                      |
|      | Gender                                                                                                  |                                                    |                      |
|      | Name of the Select                                                                                      | MEASE MALET                                        |                      |
|      | Occupation                                                                                              | Ottupaton                                          |                      |
|      | Annual Income                                                                                           | Income P                                           |                      |
|      | Door No. / Flat No                                                                                      | HOUSE / PLAT NUMBER                                |                      |
|      | Street Name                                                                                             | NAME OF STREET / ROAD                              |                      |
|      | Aona                                                                                                    | AREA / VILLAGE                                     |                      |
|      | City                                                                                                    | an                                                 |                      |
|      | Duttict                                                                                                 | DISTRICT                                           |                      |
|      | State                                                                                                   | STATE .                                            |                      |
|      | Country                                                                                                 | COUNTRY .                                          |                      |

- 1. The applicant cannot edit the fields, which are given with values during registration process, are "Name of the Applicant", "Date of Birth", "Age", "Mobile Number", and "Email ID".
- 2. Select Gender from the drop down list box.
- 3. For Guardian / Father a dropdown selection box is provided as for the name input and select from it and the appropriate selected item will be appended with the Occupation field. Provide the detail.
- 4. Fill the annual income field with currency values of appropriate.
- 5. Up to Email ID, the address of the applicant to be filled with correct details.
- 6. In the field of Nationality, provide appropriate as Indian or Others, in which the NRI candidates are instructed to select others and provide their nationality detail in typing text format.
- 7. Select the Field value of the Religion from the drop down list box.
- 8. In the Nativity field, by selecting Tamilnadu and in Community field, as OC, as well as in Nativity as Others the applicant is exempted from uploading the community certificate. All other choices

| of selection except from the mentioned, the applicant supposed to be provided with community |
|----------------------------------------------------------------------------------------------|
| certificate upload option and is mandatory.                                                  |

| Madurai Kamaraj University<br>University with Potential for Excellence<br>Re-accredited by NAG with 'A Grade in the 3" Gyde                              | லு மதுரை காமராசர் பல்கலைக்கழகம்<br>குற்றல்சால் பல்கலைக்கழகம்<br>மிச்சு எவ்பு துண்டால் பல்கலைக்குமுகம் |
|----------------------------------------------------------------------------------------------------|----------------------------------------------------------------------------------------------------|
| Email ID                                                                                                    |                                                                                                    |
| Mobile Number                                                                                                    |                                                                                                    |
| Nationality                                                                                                    | Indian •                                                                                              |
| Religion                                                                                                    | Select                                                                                                |
| Nativity                                                                                                    | Taminadu •                                                                                            |
| Community<br>(Candidates from other States are treated as OC)<br>*SC/ST Candidates are exempted from the convent of Resistration Fee for Only one Course | Select •                                                                                              |
|                                                                                                    | Already completed      Currently Studied *                                                            |
| Educational System<br>(Student in the following pattern only can apply. Others Not Eligible)                                                             | ● 10+2+3 ◎ 10+2+4                                                                                     |
|                                                                                                    | © Represented the university in athletics or games<br>© Visually Disabled<br>© Acoustically Disabled  |

9. As for the Educational System Selection:

| Category               | Pattern        | Digital form of Document (Soft Copy) to be Uploaded                                                                            |
|------------------------|----------------|----------------------------------------------------------------------------------------------------|
| UG Already             | 10+2+3 Pattern | 10 <sup>th</sup> , 12 <sup>th</sup> and <b>consolidated UG Mark sheets upload</b> option will be enabled.                      |
| Completed<br>Candidate | 10+2+4 Pattern | 10 <sup>th</sup> , 12 <sup>th</sup> and <b>consolidated UG Mark sheets upload</b> option will be enabled.                      |
| Current                | 10+2+3 Pattern | 10 <sup>th</sup> , 12 <sup>th</sup> and <b>1 to 5</b> semesters UG semesters <b>Mark sheets upload</b> option will be enabled. |
| Batch<br>Candidate     | 10+2+4 Pattern | 10 <sup>th</sup> , 12 <sup>th</sup> and <b>1 to 7</b> semesters UG semesters <b>Mark sheets upload</b> option will be enabled. |

#### 1. For UG Already Completed Candidate with 10+2+3 Pattern

| ۳ | Madurai Kamaraj University<br>University with Potential for Excellence<br>Re-accredated by NAAC with 74 Grade in the 31 Cycle. |        | மதுரை காமரா<br>ஆந்தல்சான<br>காராக | Fit பல்கலைக்கழகம்<br>b மல்கலைக்கழகம்<br>பல்கலைக்கழகம் | <b>9</b> |
|---|----------------------------------------------------------------------------------------------------|--------|-----------------------------------|-------------------------------------------------------|----------|
|   | *SC/ST Candidates are exempted from the payment of Registration Fee for Only one f                                             | Dourse |                                   |                                                       |          |
|   |                                                                                                    | · Alre | ady completed O Currently Studie  | d -                                                   |          |
|   | Educational System<br>(Student in the following pattern only can apply. Others Not Eligible)                                   | • 10 - | 2+3 10+2+4                        |                                                       |          |
|   |                                                                                                    |        |                                   |                                                       | 1 15     |

| S.No | Certificate               |        | Browse            |   |
|------|---------------------------|--------|-------------------|---|
| 1    | 10Th Marksheet            | Browse | No file selected. | 1 |
| 2    | 12Th Marksheet            | Browse | No file selected. | 1 |
| 3    | Ug Consolidated Marksheet | Browse | No file selected. | 1 |

Upload only PDF file. Less than 200 KB only

Upload File

#### 2. For UG Already Completed Candidate with 10+2+4 Pattern

| Madurai Kama<br>University with Po<br>Re-accredited by NAAC                                  | ara<br>otenti<br>with 'A' G | j University<br>al for Excellence<br>rade in the 3 <sup>d</sup> Cycle | Ð.     | மதுரை ச<br>ஆர்    | 5ாமராசர்<br>மூல்சால் ம | பல்கலைக்கழகட<br><mark>ல்கலைக்கழகம்</mark><br>ப <sup>ாதுக</sup> ாசுகள் வரச | Ď |
|----------------------------------------------------------------------------------------------|-----------------------------|-----------------------------------------------------------------------|--------|-------------------|------------------------|---------------------------------------------------------------------------|---|
|                                                                                              |                             |                                                                       | Alread | y completed 🔘 Cur | rently Studied *       |                                                                           |   |
| Educational System<br>(Student in the following pattern only can apply. Others Not Eligible) |                             |                                                                       | © 10+2 | +3 (a) 10+2+4     |                        |                                                                           |   |
|                                                                                              | S.No                        | Certificate                                                           |        | Browse            |                        | ]                                                                         |   |
|                                                                                              | 1                           | 10Th Marksheet                                                        | Browse | No file selected  | i. *                   |                                                                           |   |
|                                                                                              | 2                           | 12Th Marksheet                                                        | Browse | No file selected  | i. *                   |                                                                           |   |
|                                                                                              | 3                           | Ug Consolidated Marksheet                                             | Browse | No file selected  | i. *                   |                                                                           |   |
|                                                                                              |                             |                                                                       |        |                   |                        | -                                                                         |   |

Upload only PDF file. Less than 200 KB only

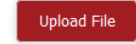

3. For Current Batch Candidate with 10+2+3 Pattern

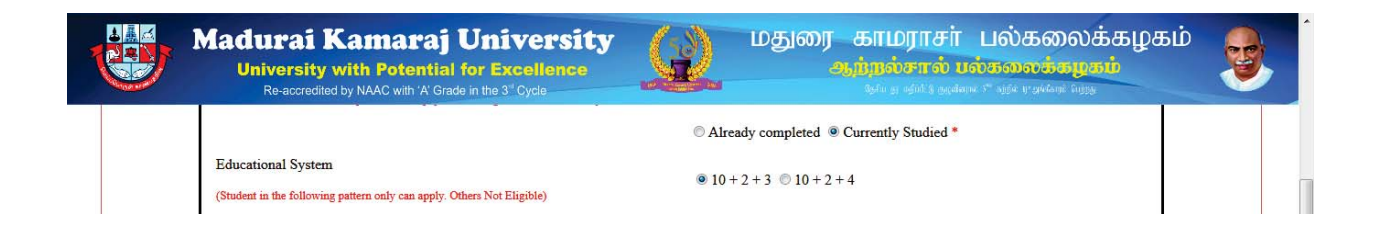

| Madurai Kamaraj University<br>University with Potential for Excellence<br>Re-accredited by NAAC with A' Grade in the 3 <sup>st</sup> Cycle | மதுரை                    | காமராசர் பல்கலைக்கழகம்<br>நீரல்சால் பல்கலைக்கழகம்<br>திரது தமித் தூக்கும் பிது மதலிலுகளு |  |
|----------------------------------------------------------------------------------------------------|--------------------------|------------------------------------------------------------------------------------------|--|
| 10th MarkSheet                                                                                                    | Browse No file selected. | *                                                                                        |  |
| 12th MarkSheet                                                                                                    | Browse No file selected. | •                                                                                        |  |
| Semester 1                                                                                                    | Browse No file selected. |                                                                                          |  |
| Semester 2                                                                                                    | Browse No file selected. | *                                                                                        |  |
| Semester 3                                                                                                    | Browse No file selected. |                                                                                          |  |
| Semester 4                                                                                                    | Browse No file selected. | 5.e.)                                                                                    |  |
| Semester 5                                                                                                    | Browse No file selected. | 120                                                                                      |  |
|                                                                                                    | Upload File              |                                                                                          |  |

#### 4. For Current Batch Candidate with 10+2+4 Pattern

| Madurai Kamaraj University<br>University with Potential for Excellence<br>Re-accredited by NAAC with 'A' Grade in the 3 <sup>ed</sup> Cycle | மதுரை காமராசர் பல்கலைக்கழகம்<br>ஆற்றல்சால் பல்கலைக்கழகம்<br>கேடி தாலில் தலிலா 77 லக்காலல் எருத | <b>9</b> |
|----------------------------------------------------------------------------------------------------|------------------------------------------------------------------------------------------------|----------|
| Educational System<br>(Student in the following pattern only can apply. Others Not Eligible)                                                | <ul> <li>Already completed Currently Studied *</li> <li>10+2+3 10+2+4</li> </ul>               |          |
| Madurai Kamaraj University<br>University with Potential for Excellence<br>Re-accredited by NAAC with 'A' Grade in the 3" Cycle              | மதுரை காமராசர் பல்கலைக்கழகம்<br>ஆற்றல்சால் பல்கலைக்கழகம்<br>கோகால் மல்கலைக்கழகம்               | <b>9</b> |
| 10th MarkSheet                                                                                                    | Browse No file selected.                                                                       |          |
| 12th MarkSheet                                                                                                    | Browse No file selected.                                                                       |          |
| Semester 1                                                                                                    | Browse No file selected.                                                                       |          |
| Semester 2                                                                                                    | Browse No file selected.                                                                       |          |
| Semester 3                                                                                                    | Browse No file selected.                                                                       |          |
| Semester 4                                                                                                    | Browse No file selected.                                                                       |          |
| Semester 5                                                                                                    | Browse No file selected.                                                                       |          |
| Semester 6                                                                                                    | Browse No file selected.                                                                       |          |
| Semester 7                                                                                                    | Browse No file selected.                                                                       | E        |
|                                                                                                    | Upload File                                                                                    |          |

- 10. For the Special Category appropriate certificate in PDF with not more than 200 KB size file to be uploaded, if the options are selected as
  - a) Represented the university in athletics or games
  - b) Visually Disabled
  - c) Acoustically Disabled
  - d) Physically Disabled
  - e) Ward Of MKU employee
  - f) Service/Ex-service man in Defense
  - g) NRI/Industrial Sponsor

| Madurai Kamaraj University<br>University with Potential for Excellence<br>Re-accredited by NAAC with 'A' Grade in the 3" Cycle | Let a construct the second second sec | றதுரை<br>அ        | காமராசர்<br>நூல்சால் பல | பல்கலைக்கழகம்<br><mark>ந்கலைக்கழகம்</mark><br>ப <sup>ு நழக</sup> ாணின் வக | <b>3</b> |  |
|----------------------------------------------------------------------------------------------------|----------------------------------------------------------------------------------------------------|-------------------|-------------------------|---------------------------------------------------------------------------|----------|--|
| Special Category Certificate<br>Upload only PDF file. Less than 200 KB only                                                    | Browse 1                                                                                                    | No file selected. | * Upload                | File                                                                      |          |  |

|                                          | <ul> <li>https://erp.mkuniversity.ac.in/mkuonlineapplication/</li> </ul>                                                                                                    |                                                                                                    |                         | U U                                               | ± mv        | - |
|------------------------------------------|----------------------------------------------------------------------------------------------------|----------------------------------------------------------------------------------------------------|-------------------------|---------------------------------------------------|-------------|---|
| Madurai R<br>University<br>Re-accredited | Camaraj University<br>with Potential for Excellence<br>by NAAC with 'A Grade in the 3" Cycle                                                                                                    | மதுனை                                                                                                    | ர காமராசi<br>ஆற்றல்சால் | ர் பல்கலைக்<br>பல்கலைக்கழகா<br>வாட்டில் பல்கள் வை | க்ழகம்<br>ம | 9 |
|                                          | Candidates Studied Under the Examination Pattern                                                                                                    | Semester O Non Semester                                                                                                    | i.                      |                                                   |             |   |
|                                          | Medium of Study at UG level                                                                                                    | · · · ·                                                                                                    |                         |                                                   |             |   |
|                                          | Registration No. as Mentioned on your Mark Sheet                                                                                                    | •                                                                                                    |                         |                                                   |             |   |
|                                          | Total Number of PART-III Papers in All Semesters                                                                                                    | 1 Generate                                                                                                    |                         |                                                   |             |   |
|                                          | (Applicant should type all the papers Studied)                                                                                                    |                                                                                                    | Maximum                 |                                                   |             |   |
|                                          | S.No Semester Subject M                                                                                                    | Marks Month Year                                                                                                    | Marks Delete            |                                                   |             |   |
|                                          | 1Select                                                                                                    | Eg:AUG eg:2015                                                                                                    |                         |                                                   |             |   |
|                                          |                                                                                                    |                                                                                                    |                         |                                                   |             |   |
|                                          | Total Mr                                                                                                    | arks Obtained Max                                                                                                    | ximum Marks             |                                                   |             |   |
|                                          | Total M:                                                                                                    | arks Obtained Mas                                                                                                    | ximum Marks             |                                                   |             |   |
|                                          | Total Mr                                                                                                    | arks Obtained Max                                                                                                    | ximum Marks             |                                                   |             |   |
|                                          | Total Mr<br>Total percentage of marks in all subjects (Language/major/Allied/Ancillary<br>/Elective inclusive of Theory and Practical                                                                                                    | Add Rows                                                                                                    | ximum Marks             |                                                   |             |   |
|                                          | Total Mi<br>Total percentage of marks in all subjects (Language imajor/Allied/Ancillary<br>/Elective inclusive of Theory and Practical<br>Total % of Marks in Major subjects alone (Including theory & Practicals)                                                                                                    | Add Rows Cakulate *                                                                                                    | ximum Marks             |                                                   |             |   |
|                                          | Total percentage of marks in all subjects (Language imajor/Allied/Ancillary<br>//Elective inclusive of Theory and Practical<br>Total % of Marks in Major subjects alone (Including theory & Practicals)<br>Total percentage marks in major/Allied/Ancillary subjects alone inclusive of                                                                                                    | Add Rows Catology Catology                                                                                                    | ximum Marks             |                                                   |             |   |
|                                          | Total percentage of marks in all subjects (Language imajor/Allied/Ancillary<br>/Elective inclusive ofTheory and Fractical<br>Total % of Marks in Major subjects alone (Including theory & Practicals)<br>Total percentage marks in major/Allied/Ancillary subjects alone inclusive of<br>Theory and Practicals                                                                                                    | Add Rows Catolans Catolans                                                                                                    | ximum Marki             |                                                   |             |   |
|                                          | Total percentage of marks in all subjects (Language imajor/Allied/Ancillary<br>/Elective inclusive ofTheory and Practical<br>Total % of Marks in Major subjects alone (Including theory & Practicals)<br>Total percentage marks in major/Allied/Ancillary subjects alone inclusive of<br>Theory and Practicals<br>Name of the Qualifying UG Degree with Subjects                                                                | Add Rows Catolans Catolans Cat | ximum Marki             |                                                   |             |   |
|                                          | Total percentage of marks in all subjects (Language imajor/Allied/Ancillary<br>/Elective inclusive ofTheory and Practical<br>Total % of Marks in Major subjects alone (Including theory & Practicals)<br>Total percentage marks in major/Allied/Ancillary subjects alone inclusive of<br>Theory and Practicals<br>Name of the Qualifying UG Degree with Subjects<br>(Degree / Major / Ancillary)                                | Add Rows  Add Rows  Catedome  Catedome  Max  DEGREE  MAX  ANCILARY1  ANCIL                                                                                                    | ximum Marki             |                                                   |             |   |
|                                          | Total percentage of marks in all subjects (Language imajor/Allied/Ancillary<br>/Elective inclusive ofTheory and Practical<br>Total % of Marks in Major subjects alone (Including theory & Practicals)<br>Total percentage marks in major/Allied/Ancillary subjects alone inclusive of<br>Theory and Practicals<br>Name of the Qualifying UG Degree with Subjects<br>(Degree / Major / Ancillary)<br>Name of the College Studies | Add Rows Add Rows Calouter Calouter Add Rows Calouter Add Rows Calouter Add Rows Calouter Add Rows Calouter Add Rows Calouter Calouter Cal | ximum Marki             |                                                   |             |   |

11. UG Mark Details Filling: Fill according to the mark sheet based correct values in the field.

12. Upload the documents for the fields as Community Certificate (if applicable), Upload Your Recent Passport Size Photograph Image Height should be 3.5cm and width 4.5cm, Upload Your Recent Signature, 10<sup>th</sup> Mark Sheet, 12<sup>th</sup> Mark Sheet, and Consolidated Mark Sheet/(1<sup>st</sup> to 5<sup>th</sup> Semester Mark Sheets or 1<sup>st</sup> to 7<sup>th</sup> Semester Mark Sheets).

| (←) → 健 @ | 🗊 🚔 😇 https://erp.mkuniversity.a                                                                                                    | ac.in/mkuonlineapplication/                                                                                                    |                                                                                                    | E (80%) ••• 🗵 🟠                                                                                                    | ± III\ ₪ 📽 Ξ |
|-----------|----------------------------------------------------------------------------------------------------|----------------------------------------------------------------------------------------------------|----------------------------------------------------------------------------------------------------|----------------------------------------------------------------------------------------------------|--------------|
|           | Madurai Kamaraj Un<br>University with Potential for E<br>Re-accredited by NAAC with 'A Grade in the                                                                                                    | iversity<br>Excellence                                                                                                    | மதுரை                                                                                                    | காமராசர் பல்கன<br>நந்தல்சால் பல்கலைக்க<br>கோது பல்க நலின் பில்களி                                                                                                    | லக்கழகம் 👳   |
|           | Re-accordited by NAAC with 'A' Grade in the<br>Community Certificate<br>Upleed only PDF file. Less than 200 KB only:<br>Upleed only IPO file. Less than 200 KB only.<br>Upleed only IPO file. Less than 200 KB only.<br>Upleed only IPO file. Less than 200 KB only.                                 | 3° Cycle ograph Image Height should be 3.5 S.No Certificate 1 10Th Marksheet 2 12Th Marksheet 3 Ug Consolidated Marksheet                                                    | Browse No file selected.<br>Browse No file selected.<br>Browse No file selected.<br>Browse No file selected.<br>Browse No file selected.<br>Browse No file selected.<br>Browse No file selected.<br>Browse No file selected. | foffa ya gaXi yagalama 7° agidi et ackorp<br>Upicad File<br>Upicad File                                                                                                    | Galada       |
|           | Uplead only PDF file. Less than 200 KB only<br>DECLARATION BY THE APPLICA<br>Declare that the entries made by m<br>respect and in case ary entry or inform<br>liable to such action as the university m<br>of the university Stattes, Ordinances ar<br>proper conduct, which may be framed in<br>Saw | NT<br>e and the documents submitted in a<br>tino or document is found to be far<br>ay deem proper. I note that my adm<br>do ther Rules and instructions, who<br>this regard. | upload File<br>support of the information familabed by<br>late. This shall entail automatic cancell<br>ission to the University and my Contin<br>isch may be issued from time to time. I s                                   | me in the application form are true in all<br>tition of my administon besides rendering me<br>uance on its roll are subject to the provisions<br>shall abide by the rules of discipline and |              |

13. Check the declaration check box and Save your application.

14. Saved Confirmation text and a button with label "Next" will be displayed on the bottom of the screen.

| G | Madur<br>Univer | ai Kamaraj University<br>raity with Potential for Excellence<br>conduct by NAAC with /A Grade in the 3° Cycle                                                                                                    |                                                                                                    | மதுரை காமராசர் பல்கலைக்கழக<br>ஆற்றல்கால் பல்கணைக்குநாம்<br>கார் என்பதான் பல்கணைக்குநாம்                                                                                                    | ib 👳 |
|---|-----------------|----------------------------------------------------------------------------------------------------|----------------------------------------------------------------------------------------------------|----------------------------------------------------------------------------------------------------|------|
|   |                 | DECLARATION BY THE APPLICANT<br>IDeclare that the ratios made by me and the documents submitt<br>respect and in case any early or information or document is found to<br>liable to unde action as the university may deem proper. Inset that m<br>of the university Statutes, Ordinances and other Kales and instruction<br>proper coadact, which may be framed in this regard.<br>Stree | ted in support of the in<br>o be false. This shall a<br>y administor the U<br>ns, which may be issue | formation furnished by me in the application form are true in all<br>ntal automatic cancellation of my admission benefats rendering me<br>warring and my Continuance on its rul are subject to the previousn<br>of from time to time. I shall abide by the rules of discipline and<br>Next |      |
|   |                 | Your Application                                                                                                    | n has been Sav                                                                                       | ed Successfully.                                                                                                    |      |

# **STAGE 3**: Filled Application Verification and Carrying out corrections using back button provided:

1. Verification Stage.

| <b>*</b> | Madurai Kama<br>University with Por<br>Re-accredited by NAAC w | tential for Exce                 | ersity               |             |       | மதுரை<br>அ     | காமராசர்<br>நற்றல்சால் ப | பல்கலைக்கழக<br><del>ஸ்கலைக்கழகம்</del> | sið 👮          |
|----------|----------------------------------------------------------------|----------------------------------|----------------------|-------------|-------|----------------|--------------------------|----------------------------------------|----------------|
| elcome   |                                                                |                                  |                      |             |       |                |                          | Paseword                               | Change Sign Ou |
|          |                                                                |                                  | Ver                  | ificatio    | n     |                |                          |                                        |                |
|          |                                                                |                                  | Correction if any, P | lease click | the b | ack button     |                          |                                        |                |
|          |                                                                |                                  | Course               | Informa     | tion  |                |                          |                                        |                |
|          | Institution Name                                               | e : Madurai R                    | amaraj University    |             |       |                |                          |                                        |                |
|          | Graduation                                                     | : PG                             |                      |             |       |                |                          |                                        |                |
|          | Programme                                                      | : M.Sc-MIC                       | ROBIAL GENE TECH     | NOLOGY      |       |                |                          |                                        |                |
|          |                                                                |                                  | Academ               | ic Inform   | ation |                |                          |                                        |                |
|          |                                                                | Qualifying Examination           | Passed               | :           |       |                |                          |                                        |                |
|          |                                                                | Name of the College              |                      |             |       |                |                          |                                        |                |
|          |                                                                | Name of the University           |                      | :           |       |                |                          |                                        |                |
|          |                                                                | Mention Major                    |                      |             |       |                |                          |                                        |                |
|          |                                                                | Medium of Study at UC            | level                | · ENCLIS    | н     |                |                          |                                        |                |
|          |                                                                | Registration No. as Men<br>Sheet | tioned on your Mark  | :           |       |                |                          |                                        |                |
|          |                                                                | Semester                         | Subject              | Marks       | fonth | Vear Maximum N | farks                    |                                        |                |
|          |                                                                | 1                                | Biochemistry         | 67          | May   | 1999 100       |                          |                                        |                |
|          |                                                                | 1                                | Applied physics      | 66          | May   | 1999 100       |                          |                                        |                |
|          |                                                                | 1                                | Zoology              | 58          | May   | 1999 100       |                          |                                        |                |
|          |                                                                | 1                                | Folklore             | 98          | May   | 1999 100       |                          |                                        |                |
|          |                                                                | 1                                | COMPUTER SCIENCE     | 48          | May   | 1999 100       |                          |                                        |                |

2. Verification Stage (Contd.)

| (←) → ୯ û | 0 🚔 25 https://erp.mkuniversity.ac.in/mkuor                                                                                                    | nlineapplication/Default.aspx                                                                                                    | F (90%)                 | … ☺ ☆ | $\overline{\mathbf{T}}$ | ht/ | S = |
|-----------|----------------------------------------------------------------------------------------------------|----------------------------------------------------------------------------------------------------|-------------------------|-------|-------------------------|-----|-----|
| 1         | Total % of Marks in All Subj<br>Total % of Marks in Major s<br>Total % of Marks in major &                                                                                                    | ects(Major/Allied/Ancillary/Elective/Practicals)<br>abjects alone (Including theory & Practicals)<br>Allied/Ancillary subjects alone (Including theory & Practicals) | : 67.40<br>: 66<br>: 77 |       |                         |     |     |
|           |                                                                                                    | Personal Information                                                                                                    |                         |       |                         |     |     |
|           | Applicant's name                                                                                                    | #1<br>                                                                                                    |                         |       |                         |     |     |
|           | Gender                                                                                                    |                                                                                                    |                         |       |                         |     |     |
|           | Religion                                                                                                    | :<br>Indian                                                                                                    |                         |       |                         |     |     |
|           | Community                                                                                                    |                                                                                                    |                         |       |                         |     |     |
|           |                                                                                                    | Particulars of The Parents/Guardian                                                                                                    |                         |       |                         |     |     |
|           | Father's name<br>Occupation                                                                                                    | 1                                                                                                    |                         |       |                         |     |     |
|           | Annual Income                                                                                                    |                                                                                                    | _                       |       |                         |     |     |
|           | 2                                                                                                    | Communication Address                                                                                                    |                         |       |                         |     |     |
|           | Street                                                                                                    |                                                                                                    |                         |       |                         |     |     |
|           | Area                                                                                                    |                                                                                                    |                         |       |                         |     |     |
|           | City                                                                                                    |                                                                                                    |                         |       |                         |     |     |
|           | State                                                                                                    | TAMILNADU                                                                                                    |                         |       |                         |     |     |
|           | Country                                                                                                    | : INDIA                                                                                                    | _                       |       |                         |     |     |
|           | And the second second se | Fees Structure                                                                                                    |                         |       |                         |     |     |
|           | Application Fees                                                                                                    | : 200                                                                                                    |                         |       |                         |     |     |
|           | Total Fees to be Paid                                                                                                    | : 600                                                                                                    |                         |       |                         |     |     |
|           | Now, Pay the fee as 'Registr<br>The SBI - Collect E-receipt b                                                                                                    | ation Fee' through SBI-Collect. Enter the Reference Number, an<br>selow and press the Submit button.                                                                 | d Upload                |       |                         |     |     |

3. Verification Stage (Contd.)

| ↔ ∀ ℃ ŵ | 🛛 🖌 😂 https://erp. <b>mkuniversity.ac.in</b> /mkuonlinea                                                                                                    | application/Default.aspx                              | E 90% ···· 🖂 🏠             | ± III\ © ®° ≡ |
|---------|----------------------------------------------------------------------------------------------------|-------------------------------------------------------|----------------------------|---------------|
|         | SBI Collect Payment Link<br>SBI Online Payment Reference<br>Number<br>Payment Date<br>Total Pay Amount<br>Please Upload SBI E-Receipt<br>Document<br>Upload only PDF file. Less than<br>200 KB only | SBI Collect Payment Link 600 Browse No file selected. | Upload File                |               |
|         | List Of Documents Enclosed                                                                                                    |                                                       | Signature Of The Applicant |               |
|         |                                                                                                    | Application Submit Back                               |                            |               |
|         |                                                                                                    |                                                       |                            |               |

4. By clicking "<u>SBI Collect Payment Link</u>" a new window based webpage appears and the payment process to be done with this link.

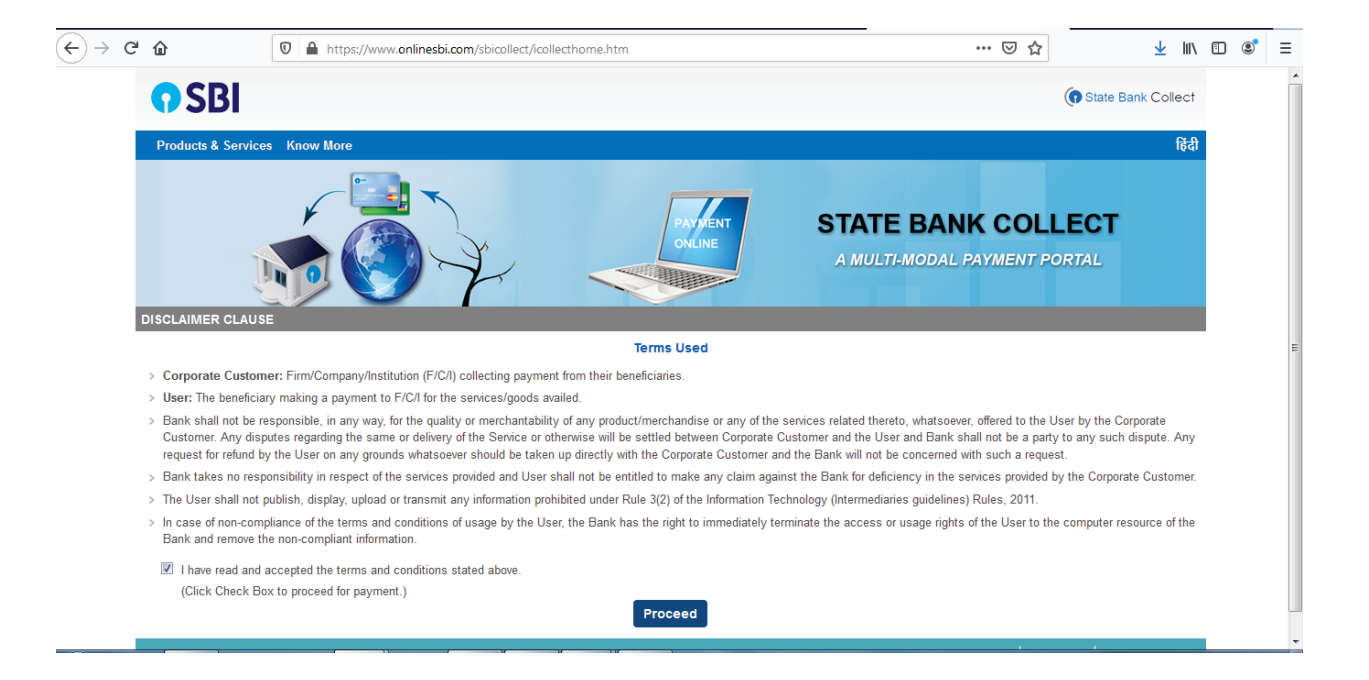

5. Check the box and proceed.

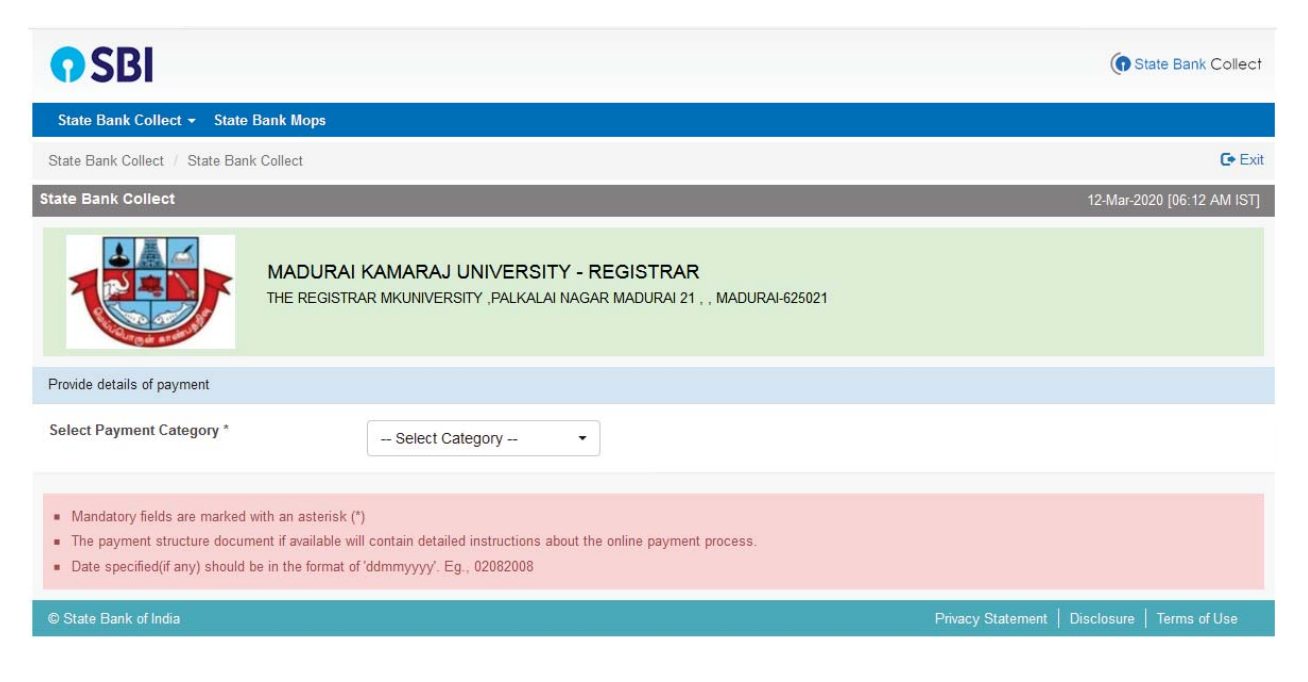

6. Select the Registration Fee from the Given Drop down list box.

| <b>?</b> SBI                                                                                                    | 1                                                                                                    | To State Bank Collect                         |
|----------------------------------------------------------------------------------------------------|----------------------------------------------------------------------------------------------------|-----------------------------------------------|
| State Bank Collect 👻 State Bank Mops                                                                                                    | Select Category                                                                                                    |                                               |
| State Bank Collect / State Bank Collect                                                                                                    | BUILDING RENT<br>CAUTION DEPOSIT                                                                                           | 🕞 Exit                                        |
| State Bank Collect                                                                                                    | HOSTEL-ADMISSION FEES                                                                                                    | 12-Mar-2020 [06:12 AM IST]                    |
| MADURAI M<br>THE REGISTRA                                                                                                    | MESS / CAUTION-WOMENS SCHOLARS<br>MESS / CAUTION-WOMENS PGS<br>MKU STUDENT INSURANCE<br>REGISTRATION FEES<br>STAFF BUS FEE | R<br>21 , , MADURAI-625021                    |
| Provide details of payment                                                                                                    | STUDENT FEES<br>STUDENT AID FUND                                                                                           |                                               |
| Select Payment Category *                                                                                                    | Select Category •                                                                                                    |                                               |
| <ul> <li>Mandatory fields are marked with an asterisk (*)</li> <li>The payment structure document if available will d</li> <li>Date specified(if any) should be in the format of 'd</li> </ul> | contain detailed instructions about the online payr<br>Idmmyyyy'. Eg., 02082008                                            | ment process.                                 |
| © State Bank of India                                                                                                    |                                                                                                    | Privacy Statement   Disclosure   Terms of Use |

Fill the details appropriately and fill the registration fees as per the verification form detail.

| <b>O</b> SBI                                                                                                    | State Bank Collect         |
|----------------------------------------------------------------------------------------------------|----------------------------|
| State Bank Collect 👻 State Bank Mops                                                                                |                            |
| State Bank Collect / State Bank Collect                                                                             | C• Exit                    |
| State Bank Collect                                                                                                  | 12-Mar-2020 [06:13 AM IST] |
| MADURAI KAMARAJ UNIVERSITY - REGISTRAR<br>THE REGISTRAR MKUNIVERSITY , PALKALAI NAGAR MADURAI 21 , , MADURAI-625021 |                            |
| Provide details of payment                                                                                          |                            |
| Select Payment Category * REGISTRATION FEES                                                                         |                            |
| NAME OF THE APPLICANT *                                                                                             |                            |
| COURSE *                                                                                                    |                            |
| SUBJECT *                                                                                                    |                            |
| MOBILE NUMBER *                                                                                                    |                            |
| EMAIL ID                                                                                                    |                            |
| REGISTRATION FEE (in Rs) *                                                                                          |                            |

|   | 4   | 墨 | 4   |   |
|---|-----|---|-----|---|
| 1 | کیم | - | 1   | F |
|   | ven |   | ent | / |

| M TH                                     | ADURAI KAMARAJ UNIVERSITY - REGISTRAR<br>E REGISTRAR MKUNIVERSITY ,PALKALAI NAGAR MADURAI 21 , , MADURAI-625021 |
|------------------------------------------|----------------------------------------------------------------------------------------------------|
| Verify details and confirm this transact | ion                                                                                                    |
| Category                                 | REGISTRATION FEES                                                                                               |
| NAME OF THE APPLICANT                    |                                                                                                    |
| COURSE                                   | MSc. Gene                                                                                                    |
| SUBJECT                                  |                                                                                                    |
| MOBILE NUMBER                            |                                                                                                    |
| EMAIL ID                                 |                                                                                                    |
| REGISTRATION FEE (in Rs)                 | 600                                                                                                    |
| Total Amount                             | INR 600.00                                                                                                    |
| Remarks                                  |                                                                                                    |
|                                          |                                                                                                    |

| Please ensure that you are making the payment to the correct payee. |                |
|---------------------------------------------------------------------|----------------|
|                                                                     | Confirm Cancel |

7. Click Confirm button and Pay according to the below screenshot information, which is applicable to your convenience.

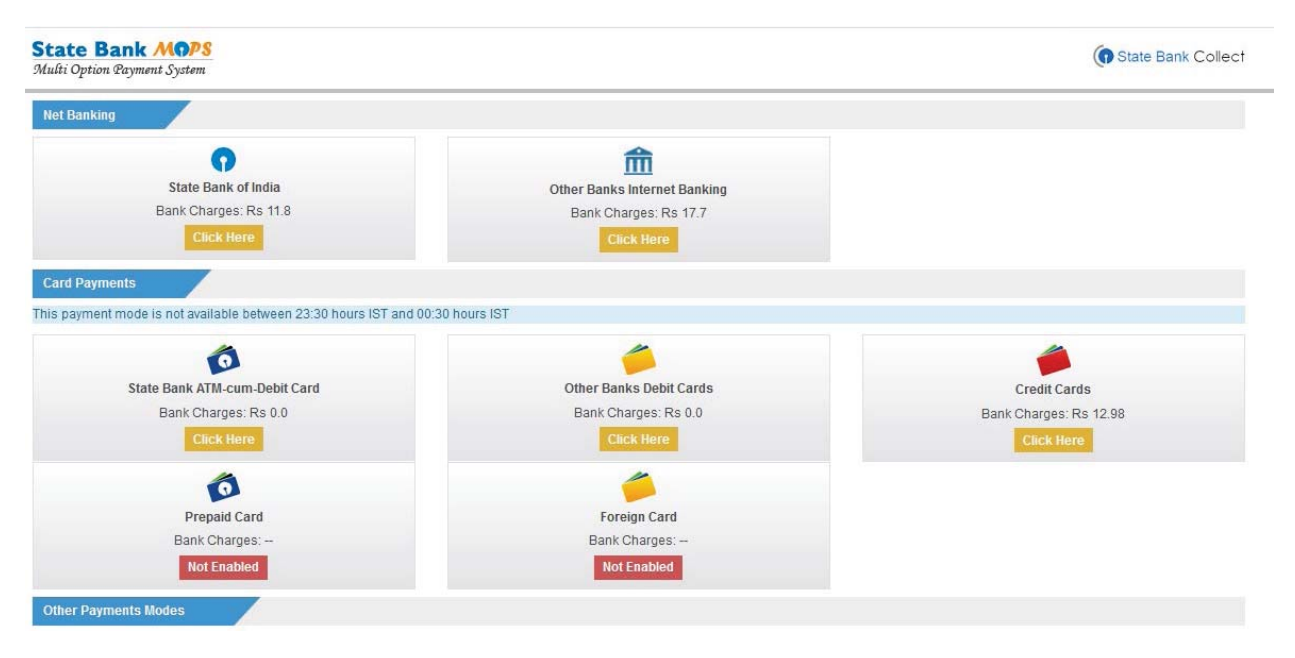

8. Collect the PDF information from the SBI Collect - <u>Click here to save the Remittance Form in PDF</u>

| State Bank Collect                                                                                                    | [06:20 AM IST]                                                             |
|----------------------------------------------------------------------------------------------------|----------------------------------------------------------------------------|
| Payment details captured successfully.<br>Please print the NEFT/RTGS Remittance F-<br>Payment Details :<br>SBCollect Reference Number<br>Payee Account<br>Category<br>NAME OF THE APPLICANT<br>COURSE<br>SUBJECT<br>MOBILE NUMBER<br>EMAIL ID<br>REGISTRATION FEE (in Rs) | DUC8460755<br>SBCOADUC8460755<br>REGISTRATION FEES<br>MSc. Gene<br>English |
| Transaction Charge                                                                                                    | INR 15.00                                                                  |
| Total Amount                                                                                                    | INR 615.00                                                                 |
| Remarks                                                                                                    |                                                                            |
| Click here to save the Remittance Form                                                                                                    | in PDF                                                                     |
| Return to State Bank Collect Home Page                                                                                                    |                                                                            |
|                                                                                                    |                                                                            |

9. Provide the reference number and perform the PDF file upload.

| (←) → 健 û | 🛛 🔒 🗣 https://erp.mkuniversity.ac.in/mkuonlinea                                                                                                    | application/Default.aspx                                      | E 90% ··· ⊌ ☆        | ± III\ 🗉 📽 ≡ |
|-----------|----------------------------------------------------------------------------------------------------|---------------------------------------------------------------|----------------------|--------------|
|           | SBI Collect Payment Link<br>SBI Online Payment Reference<br>Number<br>Payment Date<br>Total Pay Amount<br>Please Upload SBI E-Receipt<br>Document<br>Upload only PDF file. Less than<br>200 KB only | SBI Collect Payment Link 600 Browse No file selected. Upbad F | 7le                  |              |
|           | List Of Documents Enclosed                                                                                                    | Signatu                                                       | are Of The Applicant |              |
|           |                                                                                                    | Application Submit Back                                       |                      |              |
|           |                                                                                                    |                                                               |                      | -            |

10. After the SBI Online Payment Reference Number Provision and The SBI E-Receipt Document Upload press the Green Button named "Application Submit". A message box with the message "Confirmed, Your Application Number Send to Your Mail and Mobile Number" will appear.

| $( \leftrightarrow ) \times ( \diamond )$ | 0 🖨 🕾 https://erp.mkuniversity.ac.in/mkuonlineapplication/Default.aspx                                                      | 90% … 🗵 🏠                                                                                    | ± II\ 🗊 📽 ≡          |
|-------------------------------------------|----------------------------------------------------------------------------------------------------|----------------------------------------------------------------------------------------------|----------------------|
|                                           | Madurai Kamaraj University<br>University with Potential for Excellence<br>Reaccedited by NAAC with /A Grade in the 3° Cycle | மதுரை காமராசர் பல்கலைக்கு<br>ஆற்றல்சால் பல்கலைக்கழகம்<br>குக்கு குக்கு ஆக்கு பில்கலைக்குழகம் | ழகம் 📀 🕯             |
| Welcome                                   |                                                                                                    | Pass                                                                                         | word Change Sign Out |
|                                           | Confirmed, Your Application Number Send to<br>Your Application nas been Sud                                                 | 1 Your Mail and Mobile Number<br>CK<br>HITTLEE SUCCESSIBILITY.                               |                      |

Check your Mail or SMS in phone, in this case Mail is verified and listed below.

|         | Madurai Kamaraj University<br>University with Potential for Excellence<br>Reaccredited by NAAC with 'A Grade in the 3' Cycle |          | மதுரை<br>ச | காமராசர்<br>நற்றல்சால் ப | ் பல்கலைக்<br>பல்கலைக்கழக<br>ank 5° agik 0° asidang Gorge | கழகம்<br>b      | <b>9</b> |
|---------|----------------------------------------------------------------------------------------------------|----------|------------|--------------------------|-----------------------------------------------------------|-----------------|----------|
| Welcome |                                                                                                    |          |            |                          |                                                           | Password Change | Sign Out |
|         | APPLICATION FOR                                                                                                    | R PG ADN | IISSIONS   | 5 2020 - 202             | 21                                                        |                 |          |
|         | Your Application has been Submitted Successfully.                                                                            |          |            |                          |                                                           |                 |          |
|         |                                                                                                    |          |            |                          |                                                           |                 |          |
|         |                                                                                                    |          |            |                          |                                                           |                 |          |
| 1       |                                                                                                    |          |            |                          |                                                           |                 |          |

Check your Mail or SMS in phone, in this case Mail is verified and listed below.

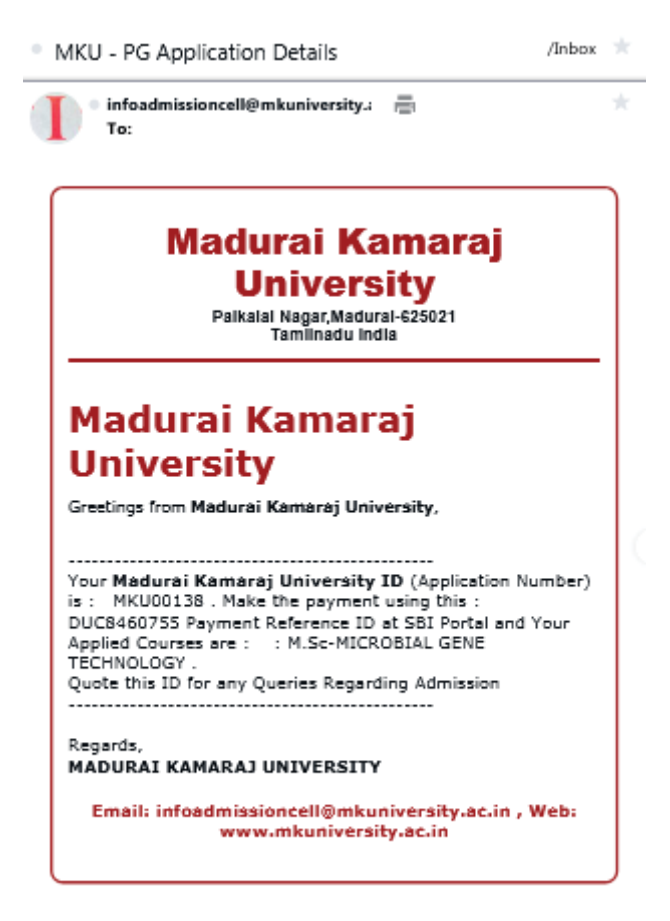

Thank You...

Wish you all a great success in all your applying processes at MKU.

Thank you for utilizing the Guidelines to fill up the Online Application Form of MKU.